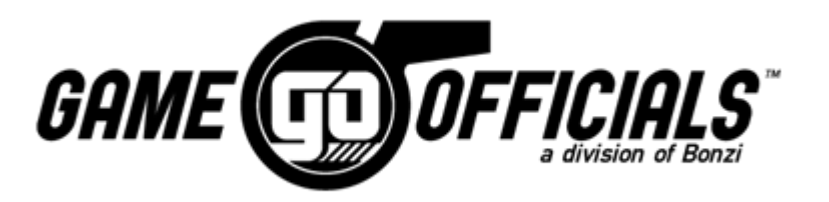

# GameOfficials GoPay set up for Officials

#### Before we can process any payments you must log into Game Officials and do the following:

- 1. Log in to: Gameofficials.net
- 2. On the "My Info" tab you MUST input your Social Security number or valid Tax ID number
- 3. Follow the procedure below to set up your Payment Information and complete the the electronic 1099 authoritzation on Game Officials GOPay

We are unable to issue any payments to you until you have completed this info.

Please do this as soon as possible

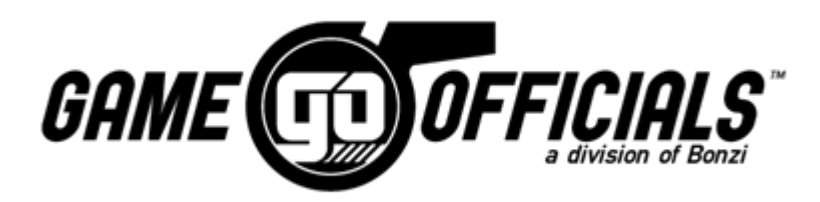

# OFFICIALS <u>GOPAY</u> SET UP.

www.gameofficials.net

# START BY CLICKING "MY PAYMENTS"

| 2/                                                 | GAME DFFICIALS                                                                          |                                                                                                    |
|----------------------------------------------------|-----------------------------------------------------------------------------------------|----------------------------------------------------------------------------------------------------|
|                                                    | Westchester Youth Soccer League [Group 1542]                                            | User:                                                                                                    |
| 1010                                               | Home      • Change Identity      • Support Forums      • Help Docs      • Other Support |                                                                                                    |
| A Official                                         | < Hide Menu                                                                             |                                                                                                    |
| Personal Info     My Info     My Availability      | [View] FORMS - Rules and Regulations                                                    | Important Notices                                                                                                    |
| My Preferences                                     |                                                                                         | [click to view ]                                                                                                    |
| My Games     After Games     My Assignors          |                                                                                         | New Features<br>View All Recent                                                                                                    |
| My Payments     Group Info     Officials     Teams | CLICK HERE                                                                              | For more details about a<br>specific feature that is<br>displayed, click the green<br>Feature Title link. Or you<br>can click "View All"<br>about the specific sector of the sector of the sector |
| Locations     Leagues                              |                                                                                         | autro.                                                                                                    |
| REPORTS     News / Info                            |                                                                                         | Account information<br>Change Username                                                                                                    |
| Prem Features     Overview                         |                                                                                         | Change Password                                                                                                    |
| Home                                               | A 2003-2016 Bonzi Technology Inc.     Privacy Bolloy     Terms of                       | Service - Channel Language                                                                                                    |
| Change Identity                                    | · · · · · · · · · · · · · · · · · · ·                                                   | annan . manfla ranflagfia                                                                                                    |
| Support Forums                                     |                                                                                         |                                                                                                    |
| Logout                                             |                                                                                         |                                                                                                    |

NEXT

# COMPLETE THE PAYMENT AGREEMENT

#### PAYMENT AGREEMENT

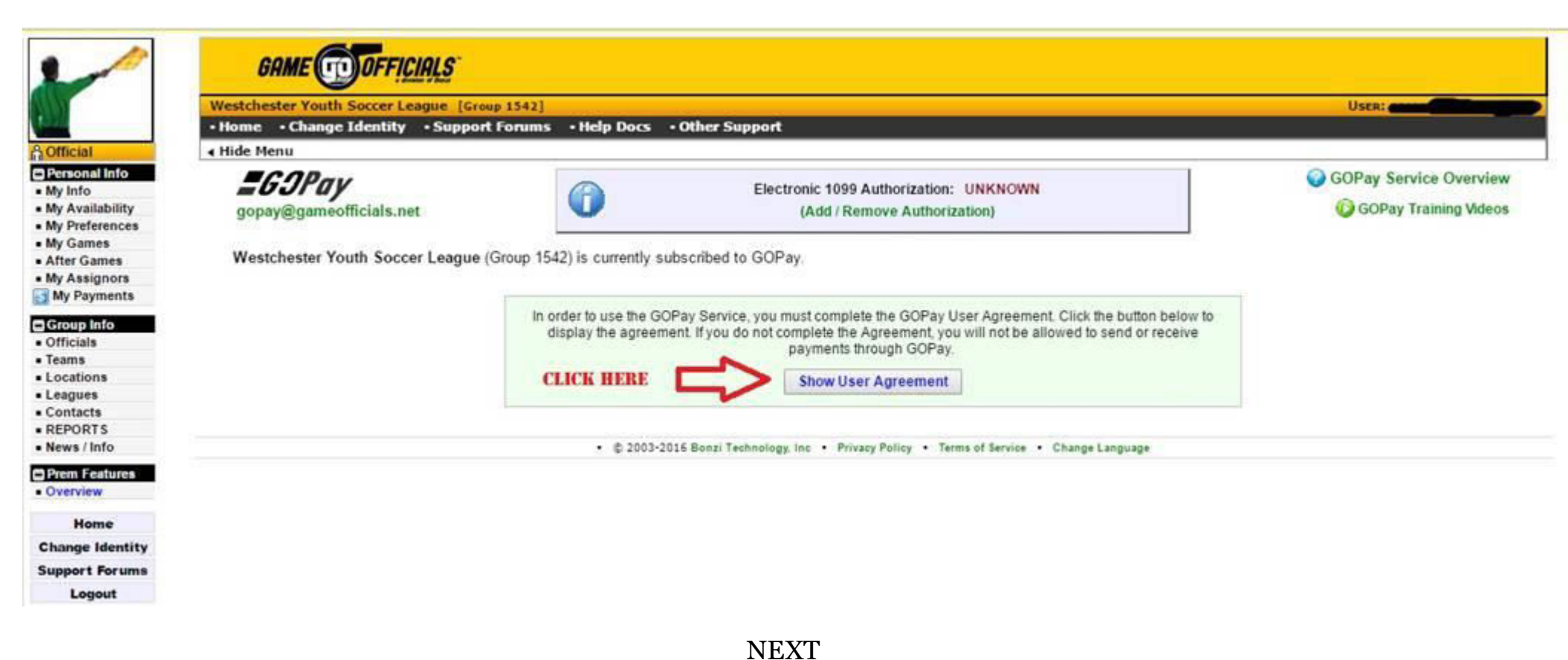

#### SIGN USER AGREEMENT

#### USER AGREEMENT

| • Home • Change Identity • Support                                                                                                    | p 1542]<br>Forums • Help Docs • (                                                                                                    | Other Support                                                                                                    | User:                                                                                                    |
|----------------------------------------------------------------------------------------------------|----------------------------------------------------------------------------------------------------|----------------------------------------------------------------------------------------------------|----------------------------------------------------------------------------------------------------|
| I Hide Menu                                                                                                    |                                                                                                    |                                                                                                    |                                                                                                    |
| gopay@gameofficials.net                                                                                                    | 0                                                                                                    | Electronic 1099 Authorization: UNKNOWN<br>(Add / Remove Authorization)                                                                                                    | GOPay Service Overvie                                                                                                    |
| Westchester Youth Soccer League (                                                                                                    | Group 1542) is currently sub                                                                                                    | oscribed to GOPay.                                                                                                    |                                                                                                    |
|                                                                                                    |                                                                                                    |                                                                                                    |                                                                                                    |
| GOPay User Agreement                                                                                                    |                                                                                                    |                                                                                                    | GOPay User Agreemen                                                                                                    |
| GOPay User Agreement<br>26.5. "GOPay Service" means all se<br>26.6. "Webste" means GameOfficia                                                                                                    | vices and related products provide                                                                                                    | ed by or made available by BONZI.                                                                                                    | GOPay User Agreemen<br>Printable Version: HTML or PD                                                                       |
| GOPay User Agreement           26.5         "GOPay Service" means all se           26.6         "Website" means GameOfficia           27         Walver and estoppel. Failure to cor           28         Provision deemed void. Any provision                                                                                                    | vices and related products provide<br>s.net.<br>spel strict performance by BONZI so<br>in in this Agreement deemed inval                                                     | ed by or made available by BONZI.<br>shall not constitute waiver or estoppel by BONZI and BONZI retains all rights and benefits under thi<br>fid or void in no way invalidates, changes or voids the Agreement's remaining provisions.                                                                                                    | GOPay User Agreement<br>Printable Version: HTML or PDI<br>is Agreement.<br>Contract Version: 2011.110                      |
| GOPay User Agreement           26.5.         "GOPay Service" means all se           26.6.         "Website" means GameOfficia           27.         Waiver and estoppel. Failure to cor           28.         Provision deemed void. Any provisi                                                                                                    | vices and related products provide<br>s.net.<br>pel strict performance by BONZI :<br>n in this Agreement deemed inval                                                        | ed by or made available by BONZI.<br>shall not constitute waiver or estoppel by BONZI and BONZI retains all rights and benefits under the<br>ild or void in no way invalidates, changes or voids the Agreement's remaining provisions.<br>TYPE YOUR LEGAL NAME                                                                                                    | GOPay User Agreement Printable Version: HTML or PD is Agreement. Contract Version: 2011.110 Agreement with Term            |
| GOPay User Agreement           26.5.         "GOPay Service" means all se           26.6.         "Webste" means GameOfficia           27.         Waiver and estoppel. Failure to cor           28.         Provision deemed void. Any provision           Signature Block           By completing this Signature Block sect           1. You have read and agree to the Lice           2. You are supported on behalf of the in | vices and related products provide<br>s.net.<br>In in this Agreement deemed inval<br>on and typing your name belo<br>sing Agreement above<br>dividual/org anization above    | ed by or made available by BONZI.<br>shall not constitute waiver or estoppel by BONZI and BONZI retains all rights and benefits under thi<br>lid or void in no way invalidates, changes or voids the Agreement's remaining provisions.<br>TYPE YOUR LEGAL NAME<br>AND TODAY'S DATE<br>ow, you certify that<br>while agreement with Bonzi Technology, Inc (GameOfficials.net)         | GOPay User Agreemen<br>Printable Version: HTML or PD<br>is Agreement.<br>Contract Version: 2011.110<br>Agreement with Term |
| GOPay User Agreement           26.5         "GOPay Service" means all se           26.6         "Webste" means GameOfficia           27         Waiver and estoppel. Failure to cor           28         Provision deemed void. Any provisi           Signature Block           By completing this Signature Block sect           1. You have read and agree to the Lice           2. You constructed User's Signature            | vices and related products provide<br>s.net.<br>In in this Agreement deemed invali<br>on and typing your name belo<br>sing Agreement above<br>dividual/organi2at/011 above a | ed by or made available by BONZI.<br>shall not constitute waiver or estoppel by BONZI and BONZI retains all rights and benefits under the<br>fid or void in no way invalidates, changes or voids the Agreement's remaining provisions.<br>TYPE YOUR LEGAL NAME<br>AND TODAY'S DATE<br>whis agreement with Bonzi Technology, Inc (GameOfficials.net)<br>inter Your Name As Signature) | GOPay User Agreemen<br>Printable Version: HTML or PD<br>is Agreement.<br>Contract Version: 2011.110<br>Agreement with Term |

You will be able to Print or Save a copy of this agreement at any time by clicking the appropriate GOPay Menu Item on the Main Menu. In order to view the report correctly, you may need to have Adobe Acrobat © or Adobe Acrobat © or Adobe Acrobat © or Adobe Acrobat © or Adobe Acrobat Reader © installed on your computer. You can download Acrobat Reader for free by clicking here.

NEXT

#### ADD PAYMENT METHOD

#### PAYMENT METHOD

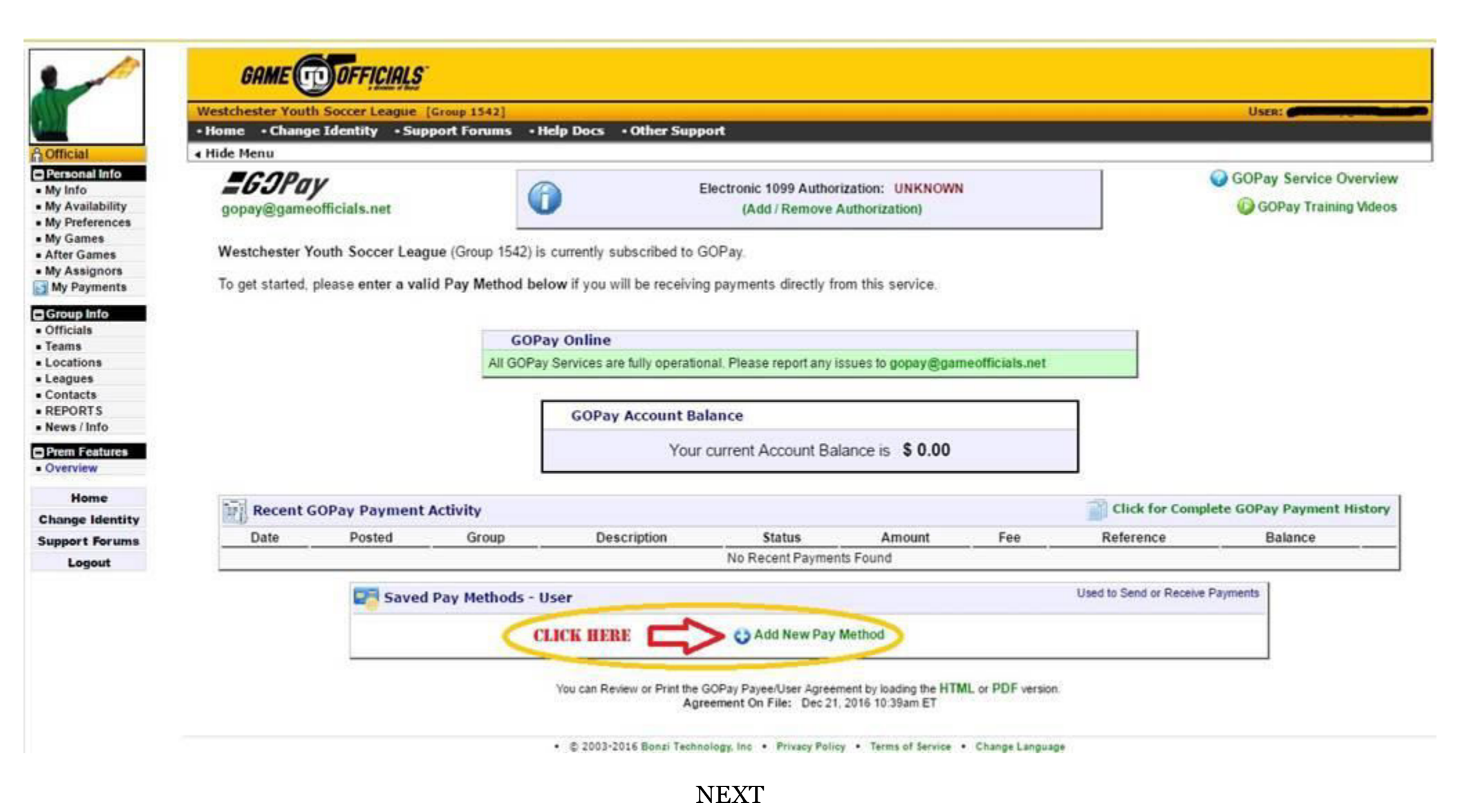

SELECT PAYMENT METHOD

#### SELECT PAYMENT METHOD

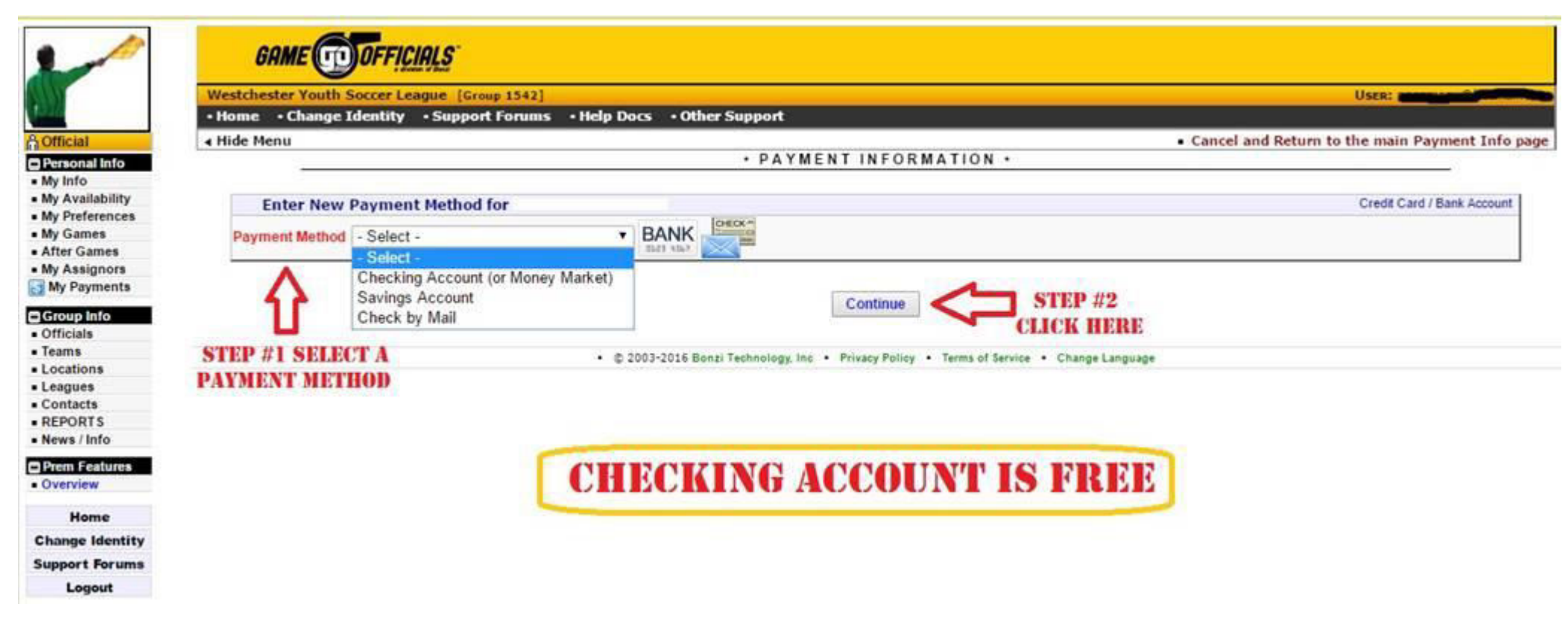

NEXT

#### (ENTER YOUR BANK INFORMATION)

|                             | Vestchester Youth Soccer League [Group 1542]                                                                                                    | USER:                         |
|-----------------------------|----------------------------------------------------------------------------------------------------|-------------------------------|
|                             | Home • Change Identity • Support Forums • Help Docs • Other Support                                                                             |                               |
|                             | Hide Menu  Cancel and Return                                                                                                    | to the main Payment Inf       |
| alla                        | PAYMENT INFORMATION *                                                                                                    |                               |
| ilability                   |                                                                                                    | Craft Caud / Park Arms        |
| erences                     | Enter New Payment Method for                                                                                                    | Credit Card / Bank Accou      |
| nes 🧧                       | Payment Method Checking Account (or Money Market)  BANK                                                                                         |                               |
| ames                        |                                                                                                    |                               |
| ignors                      | Bank Account Information                                                                                                    |                               |
| ts<br>ts<br>Info<br>Celuros | Bank Name<br>Bank Routing Num<br>Please Enter Vald Routing Num                                                                                  | s                             |
| me                          | Bank Account Number)                                                                                                    | Billing lofs for Davment Meth |
| Identity                    | Dining Address                                                                                                    | sand mile for r symbol men    |
| Forums                      | Check if Billing Information is same as your Contact Information                                                                                |                               |
| gout                        | Enter Name As It Appears On Card or Account           Name         CLICK HERE           Address 1         Address 2           City         City |                               |

NEXT

# (SELECT YOUR AUTOMATHIC PAYMENT PREFERENCES)

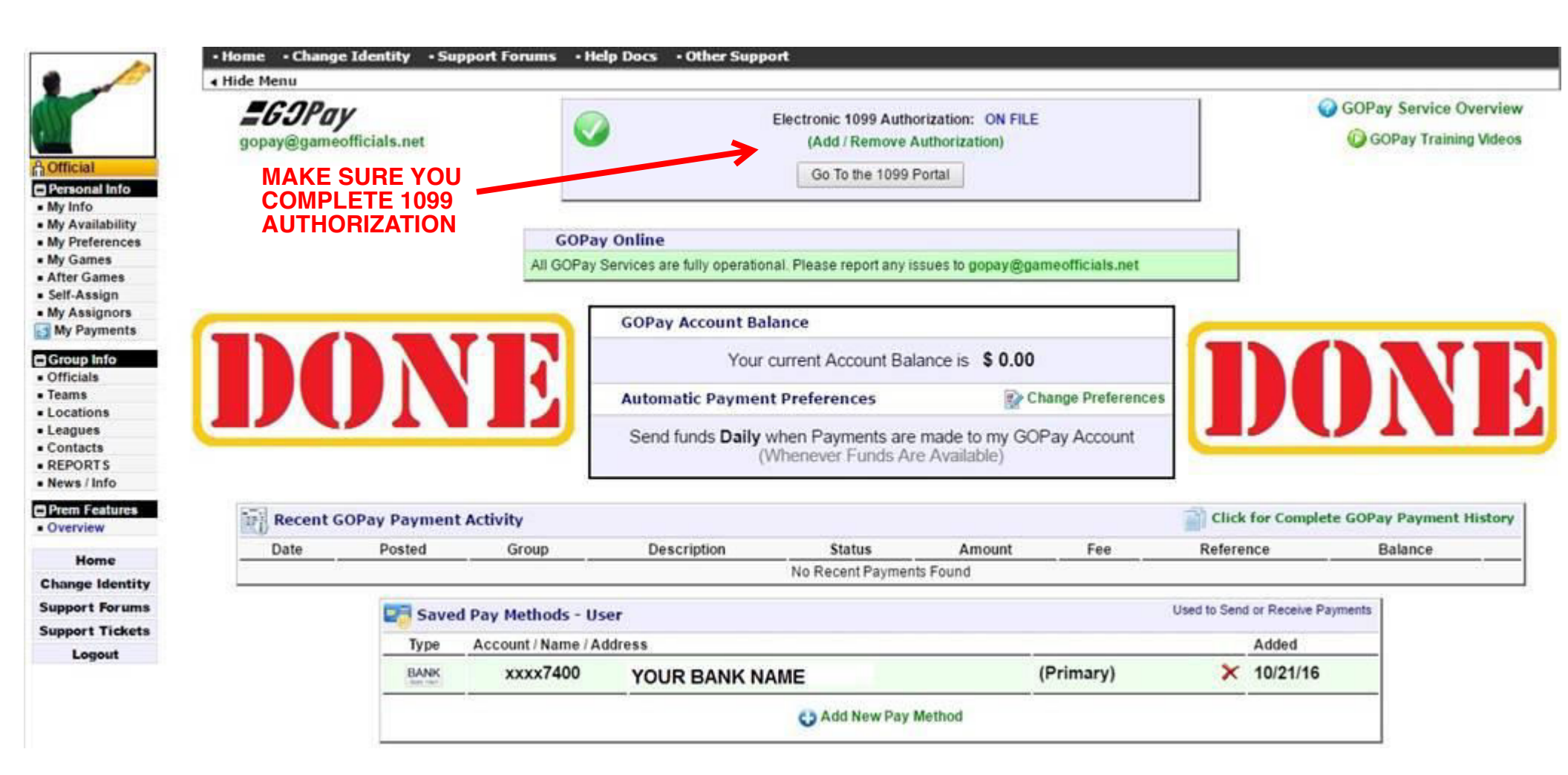